#### **VBH/Beacon Web Page to access ProviderConnect**

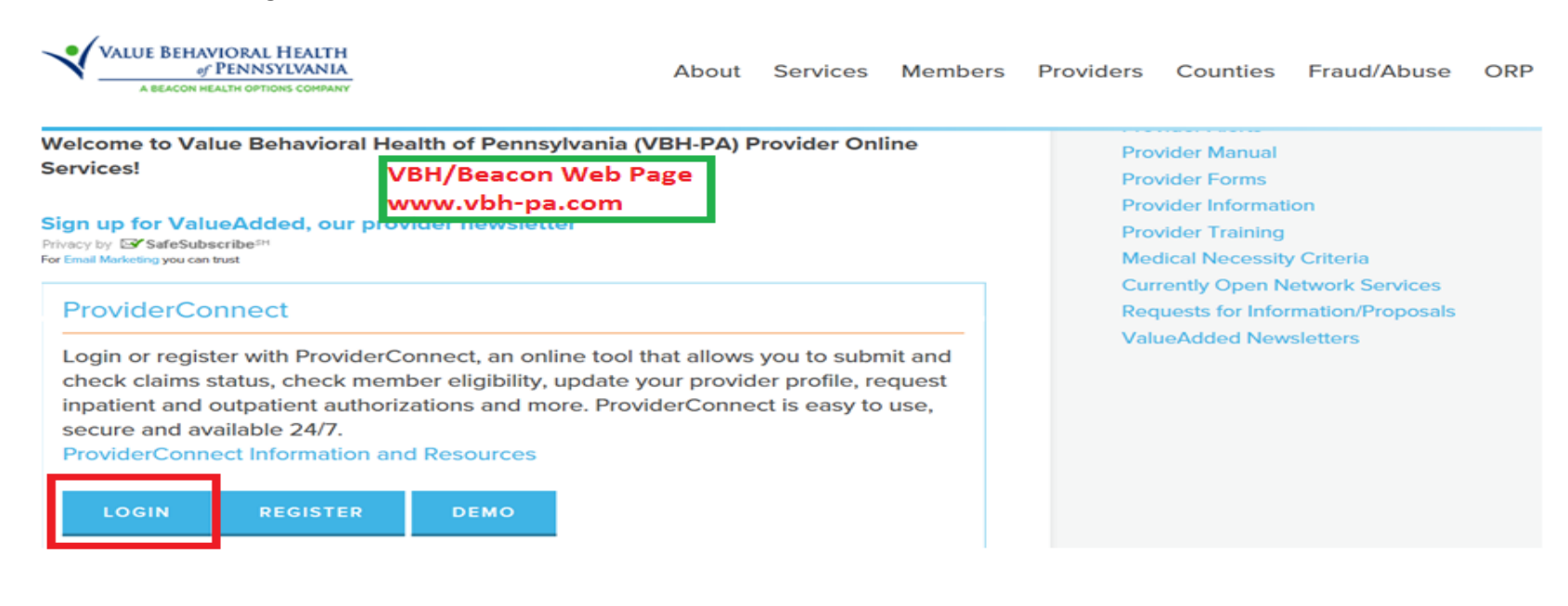

#### Log In Requirements

| PETAGINGNNECT<br>BEACON REALTH OPTIONS                                                                                                    | ValueOptions Home                                                                                                    | Provider Home                                                        | Contact Us                                                     |
|----------------------------------------------------------------------------------------------------|----------------------------------------------------------------------------------------------------|----------------------------------------------------------------------|----------------------------------------------------------------|
|                                                                                                    |                                                                                                    |                                                                      |                                                                |
| lease Log In                                                                                                    |                                                                                                    |                                                                      |                                                                |
| equired fields are denoted by an asterisk ( * ) adjacent to the label.                                                                                                    |                                                                                                    |                                                                      |                                                                |
| Please log in by entering your User ID and password below.                                                                                                    |                                                                                                    |                                                                      |                                                                |
| *User ID                                                                                                    |                                                                                                    |                                                                      |                                                                |
| If you do not remember your User ID, please contact our e-Support Help Line.                                                                                                    | Enter User ID and Password                                                                                                    |                                                                      |                                                                |
| *Password                                                                                                    | Click Log In                                                                                                    |                                                                      |                                                                |
|                                                                                                    |                                                                                                    | •                                                                    |                                                                |
| Log In                                                                                                    |                                                                                                    |                                                                      |                                                                |
| The information and resources provided through the Beacon Health Options site are provid<br>("Providers") are solely responsible for determining the appropriateness and manner of ut<br>resource provided through the Beacon Health Options site is intended to substitute for the<br>use of a resource provided through Beacon Health Options is consistent with their scope of<br>the sole of the sole of t | ded for informational purposes only. Behavioral health providers utiliz<br>ilizing Beacon Health Options information and resources in providing<br>professional judgment of a behavioral health professional. Providers<br>f licensure under applicable laws and ethical standards. | sing the Beacon Hea<br>services to their pate<br>are solely responsi | Ith Options site<br>tients. No informat<br>ble for determining |
|                                                                                                    |                                                                                                    |                                                                      |                                                                |

It is recommended that you use Internet Explorer when using ProviderConnect. Other internet browsers may not be compatible and may result in formatting or other visible differences.

### **ProviderConnect Use Agreement**

| STAGING NNECT                                                                                                    |                                                                                                    | ValueOptions Home                                                                                 | Provider Home                                                                       | Contact Us                                                                        | Logi                                     |
|----------------------------------------------------------------------------------------------------|----------------------------------------------------------------------------------------------------|---------------------------------------------------------------------------------------------------|-------------------------------------------------------------------------------------|-----------------------------------------------------------------------------------|------------------------------------------|
| ProviderConnect Use Agreement                                                                                                    | Must Select "I Agree"<br>at bottom of the page                                                                                                    |                                                                                                   |                                                                                     |                                                                                   |                                          |
| Welcome to www.valueoptions.com, the website for Beacon Health Options, 1                                                                                                    | inc.                                                                                                    |                                                                                                   |                                                                                     |                                                                                   |                                          |
|                                                                                                    |                                                                                                    |                                                                                                   | 101 20                                                                              |                                                                                   |                                          |
| Please carefully read the terms of this Agreement before you click the "I Agre<br>this Agreement, you must click the "I Agree" button at the end of this screen<br>By clicking the "I Agree" button and accessing or using the Provider<br>facility: (1) represent and warrant that you have the capacity and au                                                                                                    | button. If, after reading the terms you agree on behalf<br>in order to proceed<br>connect site or any of the online services available, y<br>thority to enter into this Agreement; (2) agree to be                                                                                                    | of yourself and your co<br>ou, on behalf of your<br>bound by the terms a                          | mpany or organizat<br>self and your com                                             | tion or facility to be<br>pany or organiza<br>this Agreement:                     | bound by<br>tion or<br>and (3)           |
| Please carefully read the terms of this Agreement before you click the "I Agree<br>this Agreement, you must click the "I Agree" button at the end of this screen<br>By clicking the "I Agree" button and accessing or using the Provider<br>facility: (1) represent and warrant that you have the capacity and au<br>acknowledge and agree all transactions and services conducted throt<br>need to request a user name and password for access to certain onlin | button. If, after reading the terms you agree on behalf<br>in order to proceed<br>connect site or any of the online services available, y<br>thority to enter into this Agreement; (2) agree to be<br>ugh ProviderConnect are and carry full legal authority<br>is services available on ProviderConnect. | of yourself and your co<br>ou, on behalf of your<br>bound by the terms a<br>y as if same were tra | mpany or organizat<br>self and your com<br>and conditions of f<br>nsacted or conduc | ion or facility to be<br>pany or organiza<br>this Agreement;<br>cted on paper. Yo | bound by<br>tion or<br>and (3)<br>u will |

#### Provider Home Page- select "Review an Authorization" hyperlink

#### Welcome L SWPA UNKNOWN REFERRA . Thank you for using Beacon Health Options ProviderConnect.

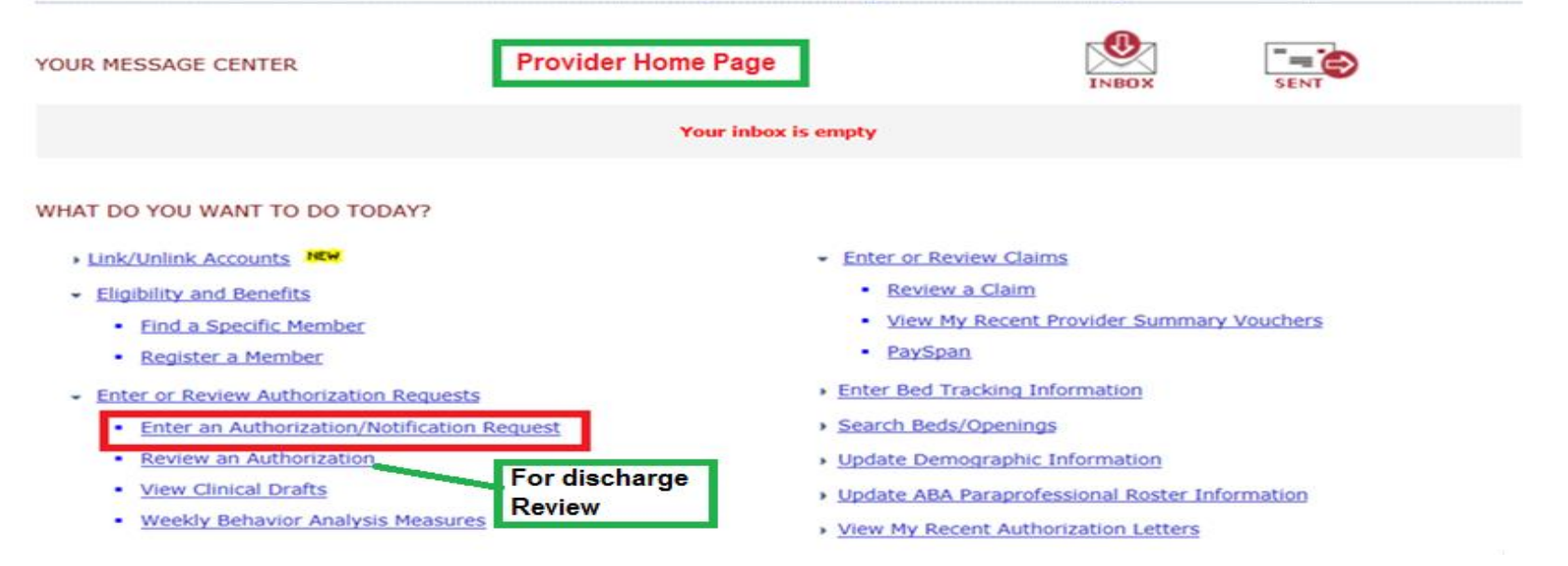

### To enter A Discharge Review- Select "Review Authorization" hyperlink on Provider Home Page

| Vendor ID                                       |                                                    | Ent                                                 | er MA ID # of Mem                               | nber for Discha           | rge Review                       |                      |
|-------------------------------------------------|----------------------------------------------------|-----------------------------------------------------|-------------------------------------------------|---------------------------|----------------------------------|----------------------|
| Member ID                                       | · · · · · · · · · · · · · · · · · · ·              |                                                     |                                                 |                           |                                  |                      |
| Authorization #                                 |                                                    |                                                     | No spaces or dashes)                            |                           |                                  |                      |
| Effective Date                                  | 08272018                                           |                                                     |                                                 |                           |                                  |                      |
| Expiration Date                                 | 08272018                                           |                                                     |                                                 |                           |                                  |                      |
| Only display EAP case                           | s where final billing and                          | /or disposition has no                              | at occurred.                                    |                           |                                  |                      |
| ent, aspie, en ces                              | is there into bining and                           |                                                     |                                                 |                           |                                  |                      |
|                                                 |                                                    |                                                     |                                                 |                           |                                  |                      |
| To search for and retr<br>From & To dates belo  | ieve a downloadable au<br>w, choose the delimiter  | thorization file listing<br>type and click on the l | within a specific date rang<br>Download button. | e, enter the desired ac   | tivity                           |                      |
| Note: Please clear the                          | effective and expiration                           | n date fields above in                              | order to enable the downlo                      | oad authorization func    | tion.                            |                      |
| Activity Date span car<br>Activity Date Range c | anot exceed seven (7) d<br>an only be entered with | lays.<br>out a value in the Effe                    | ctive or Expiration Date fie                    | elds above (or vice-ve    | rsa).                            |                      |
| Activity Date From<br>Activity Date To          |                                                    | (MMDDYYYY)                                          |                                                 |                           |                                  |                      |
| Delimiter Type ?                                | Comma '; Pi                                        | pe 'l'                                              | Search Auth                                     | norization                |                                  |                      |
|                                                 |                                                    |                                                     |                                                 |                           |                                  |                      |
| View All                                        | Search                                             |                                                     | Download                                        |                           |                                  |                      |
|                                                 |                                                    |                                                     |                                                 |                           |                                  |                      |
|                                                 |                                                    |                                                     |                                                 |                           |                                  |                      |
| Authorization                                   | Search Results                                     | Shows Au                                            | thorization Hyperli                             | nk for Member             |                                  |                      |
| This may not be the fu                          | II list of EAP cases and m                         | ay only show open EAP                               | cases based on your search                      | n criteria.               |                                  |                      |
| The information disp                            | aved indicates the most o                          | current information we                              | have on file. It may not refle                  | act claims or other infor | mation that has not been receiv  | ed by Beacon Health  |
| Options. If requesting                          | payment for EAP/non-m                              | nedical counseling service                          | ces, select the authorization                   | related to the services   | and enter the request via either | the Auth Details tab |
| or the Auth Summar                              | tab by selecting the Ent                           | er CAF button.                                      |                                                 |                           |                                  |                      |
|                                                 |                                                    |                                                     |                                                 |                           |                                  |                      |
| Auth # ¥                                        | Member                                             | ID Men                                              | nber Provider ID                                | Vendor ID                 | Service                          |                      |
| View Letter                                     | Member N                                           | lame Do                                             | OB Provider Alt. ID                             | Alternate Provider        |                                  |                      |
| 01-082718-1-1                                   |                                                    |                                                     | - SWPA01                                        | SWPA02                    | Multi-Systemic T                 | hera                 |
|                                                 | Click Hy                                           | perlink                                             |                                                 |                           | MST                              |                      |
|                                                 | Checking                                           | bernik                                              |                                                 |                           |                                  |                      |
|                                                 |                                                    |                                                     |                                                 |                           |                                  |                      |
|                                                 |                                                    |                                                     |                                                 |                           |                                  |                      |
|                                                 |                                                    | Switch Account                                      | WPA01-General Account                           | ValueOptions Hom          | e Provider Home Contact          | Us Log Out           |
|                                                 |                                                    |                                                     |                                                 |                           |                                  |                      |
| Auth Summary A                                  | uth Details Associate                              | d Claims                                            |                                                 |                           |                                  |                      |
|                                                 |                                                    |                                                     |                                                 |                           |                                  |                      |
| The information die                             | alough indicates the meet                          |                                                     | have an file. It may not set                    | ant states as ather lafes | making that has not been reached | d hu Danaan          |
| Health Options.                                 | played indicates the most                          | current information we                              | have on file. It may not ren                    | ect claims or other infor | mation that has not been receive | d by Beacon          |
|                                                 |                                                    |                                                     |                                                 |                           |                                  |                      |
| Authorization He                                | ader                                               |                                                     |                                                 |                           |                                  |                      |
|                                                 |                                                    |                                                     |                                                 |                           |                                  |                      |
| Member ID                                       |                                                    |                                                     |                                                 |                           | Return to se                     | arch results         |
| Member Name                                     |                                                    |                                                     |                                                 |                           | Condi                            | nauin                |
| Authorization #                                 |                                                    |                                                     |                                                 |                           | Send I                           | ingon y              |
| Client Auth #2                                  |                                                    | N/A                                                 |                                                 |                           | Complete Disc                    | harge Review         |
|                                                 |                                                    |                                                     |                                                 |                           |                                  |                      |
| NPI # for Author                                | 1zation []                                         |                                                     |                                                 |                           |                                  |                      |
| Authorization St                                | atus                                               | O - Open                                            |                                                 |                           |                                  |                      |
| From Provider                                   |                                                    |                                                     |                                                 |                           |                                  |                      |
|                                                 |                                                    | SWPA UNKNOWN                                        | REFERRA, L                                      | 011-1                     | - "Complete Discharter           | Deview!! Dec         |
| Admit Date                                      |                                                    | SWPA UNKNOWN<br>08/20/2018                          | I REFERRA, L                                    | Clic                      | k "Complete Discharge            | Review" Bar          |

| () STAGINGN                                                    | INECT                                                         |                                                                         |                                                                                                    |                                                        |                                                   |                                         | ProviderConnect Home                                                      |
|----------------------------------------------------------------|---------------------------------------------------------------|-------------------------------------------------------------------------|----------------------------------------------------------------------------------------------------|--------------------------------------------------------|---------------------------------------------------|-----------------------------------------|---------------------------------------------------------------------------|
| Requested Service                                              | ces Header                                                    |                                                                         |                                                                                                    |                                                        |                                                   |                                         |                                                                           |
| Requested Start Date 09/05/2018                                | Level of Service<br>MS - MST                                  | Member Name<br>MALE-MST, JOHN                                           | Provider Name<br>SWPA UNKNOWN F                                                                                 | EFERRA, L                                              | Vendor ID<br>SWPA02                               |                                         |                                                                           |
|                                                                | INITIAL                                                       | TEMP001212517                                                           | SWPA01                                                                                                    | ovider Alternate ID                                    |                                                   |                                         |                                                                           |
| Discharge Inf                                                  | formation                                                     | Ente                                                                    | er Date of Disc                                                                                                 | harge                                                  |                                                   |                                         |                                                                           |
| *Actual Discharge Date (Mi                                     | MDDYYYY                                                       |                                                                         |                                                                                                    |                                                        |                                                   | Type of Service<br>P - MENTAL<br>HEALTH | Level of Care Discharged From<br>MS - MST                                 |
| Diagnosis<br>Decumentation of primary b                        | whavioral condition is po                                     | guizad. Provinienal working con                                         | iton and disprovis should                                                                                       | be documented if recov                                 | uns. Documentation of w                           | oconstany co-occurring boh              | wieral conditions that impact or are                                      |
| a Rocin of treatment (merical<br>services. Coverage is subject | Penalth, milledurce ces, pers<br>to all limits and exclusions | Renadity, intellectual disability) is<br>outlined in the members plan a | all of the second second and the second second second second second second second second second second second s | augeoint comprisheration<br>officin moluding covered a | carles, Austricentrations (Af app<br>Taginiosaes, | Lindate Diagr                           | opment of benefits for these                                              |
| senavioral Diagnos                                             | 475                                                           |                                                                         |                                                                                                    |                                                        |                                                   | opuate Diagi                            | IUSIS                                                                     |
| finary benavioral chaptons                                     |                                                               |                                                                         |                                                                                                    | 000000                                                 |                                                   | - Behavioral                            |                                                                           |
| SELECT                                                         |                                                               | ~1 [                                                                    |                                                                                                    | 100001                                                 |                                                   |                                         |                                                                           |
| edditional Dehavioral Diagnosi                                 |                                                               |                                                                         |                                                                                                    |                                                        |                                                   | - Primary Me                            | dical                                                                     |
| Diagnostic Category 2                                          |                                                               | Die                                                                     | anosis Code 2 Descripti                                                                                         | 00                                                     | 10 A 10 A                                         | - Social Flore                          | ante                                                                      |
| SELECT                                                         |                                                               | L                                                                       |                                                                                                    |                                                        |                                                   |                                         |                                                                           |
| Primary Medical D                                              | Diagnosis                                                     |                                                                         |                                                                                                    |                                                        |                                                   |                                         |                                                                           |
| Primary medical diagnosis is                                   | required. Select primary n                                    | nedical diagnostic category fro                                         | m dropdown or select me                                                                                         | dical diagnosis code and                               | description.                                      |                                         |                                                                           |
| * Diagnostic Category 1                                        |                                                               |                                                                         | Diagnosis Code 1 Des                                                                                            | cription                                               |                                                   |                                         |                                                                           |
| SELECT                                                         |                                                               | ~                                                                       |                                                                                                    |                                                        |                                                   |                                         |                                                                           |
| Diagnostic Category 2                                          |                                                               |                                                                         | Diagnosis Code 2 Des                                                                                            | cription                                               |                                                   |                                         |                                                                           |
| SELECT                                                         |                                                               | ~                                                                       |                                                                                                    |                                                        |                                                   |                                         |                                                                           |
| Diagnostic Category 3                                          |                                                               |                                                                         | Diagnosis Code 3 Des                                                                                            | cription                                               |                                                   |                                         |                                                                           |
| SELECT                                                         |                                                               | ~                                                                       |                                                                                                    |                                                        |                                                   |                                         |                                                                           |
| Social Elements Ir                                             | mpacting Diagno                                               | sis                                                                     |                                                                                                    |                                                        |                                                   |                                         |                                                                           |
| * Check all that apply                                         |                                                               |                                                                         |                                                                                                    |                                                        |                                                   |                                         |                                                                           |
| None None                                                      |                                                               | Problems with access to<br>health care services                         |                                                                                                    | Housing<br>(Not Hor                                    | problems<br>nelessness)                           | Proble<br>environ                       | ms related to the social<br>ment                                          |
| Educational problems                                           |                                                               | Problems related to inter<br>w/legal system/crime                       | action                                                                                                    | Occupa                                                 | tional problems                                   | Homel                                   | essness                                                                   |
| Financial problems                                             |                                                               | Problems with primary se<br>group                                       | upport                                                                                                    | Unknow                                                 | 'n                                                | Medica<br>accomm                        | al disabilities that impact diagnosis or must<br>nodated for in treatment |
| Other psychosocial and                                         | t<br>s                                                        |                                                                         |                                                                                                    |                                                        |                                                   |                                         |                                                                           |

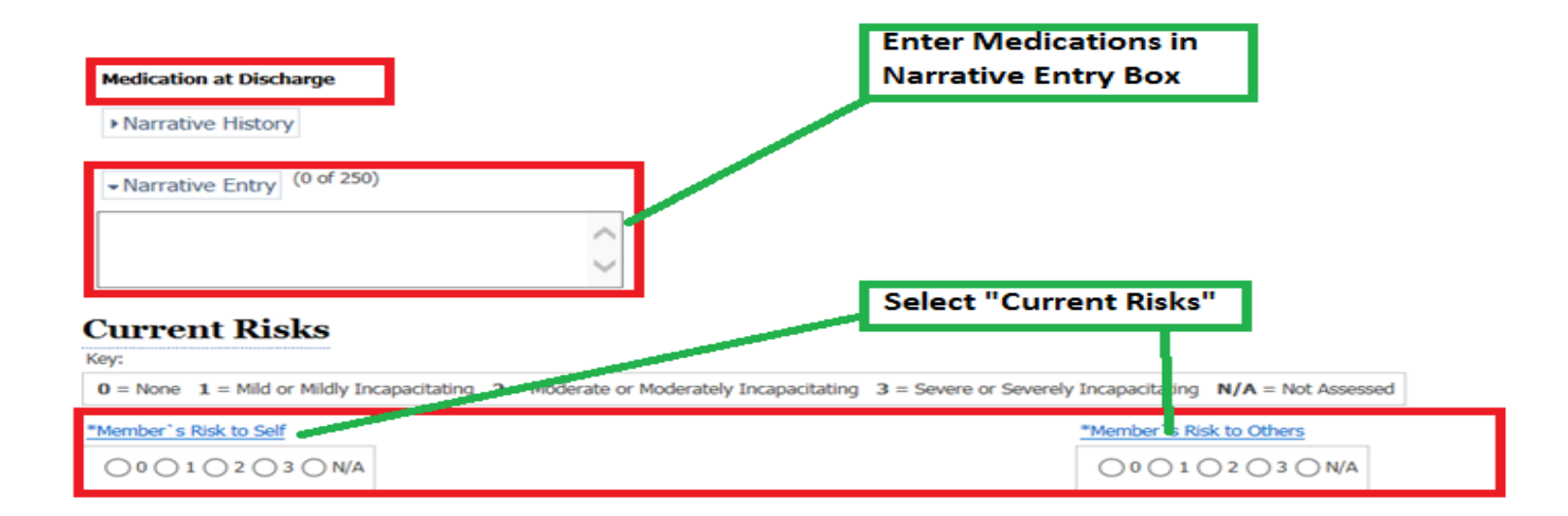

| Current Impairments Mental Heath- Comp                                                       | olete Each Impairment<br>lot Complete                        |
|----------------------------------------------------------------------------------------------|--------------------------------------------------------------|
| Key:                                                                                         |                                                              |
| 0 = None 1 = Mild or Mildly Incapacitating 2 = Moderate or Moderately Incapacitating 3 = Set | vere or Severely Incapacitating N/A = Not Assessed           |
| *Mood Disturbances (Depression or Mania)                                                     | "Weight Change Associated with a Behavioral Diagnosis        |
| 0 0 1 0 2 0 3 0 N/A                                                                          | 0 0 1 2 3 N/A                                                |
| *Anxiety                                                                                     | "Medical/ Physical Conditions                                |
| 0 0 1 0 2 0 3 0 N/A                                                                          |                                                              |
| *Psychosis/ Hallucinations/ Delusions                                                        | *Substance Use/ Dependence                                   |
| 0 0 1 0 2 0 3 0 N/A                                                                          |                                                              |
| *Thinking/ Cognition/ Memory/ Concentration Problems                                         | "Job/ School Performance Problems                            |
| 0 0 0 1 0 2 0 3 0 N/A                                                                        | 0 0 1 0 2 0 3 0 N/A                                          |
| *Impulsive/ Reckless/ Aggressive Behavior                                                    | "Social Functioning/ Relationships/ Marital/ Family Problems |
| 0 0 1 0 2 0 3 0 N/A                                                                          |                                                              |
| *Activities of Daily Living Problems                                                         | <u>*Legal</u>                                                |
| 000102030N/A                                                                                 | 0 0 1 0 2 0 3 0 N/A                                          |

| *Total # of Days/Sessions Used                                                                | - Ulscharge plan in place?                                 | *Actual Level of                                                                                 | Care Discharged To                                                         |                                                     |
|-----------------------------------------------------------------------------------------------|------------------------------------------------------------|--------------------------------------------------------------------------------------------------|----------------------------------------------------------------------------|-----------------------------------------------------|
| Type of Discharge AMA ○ Planned                                                               | PCP notified?                                              | SELECT                                                                                           | e Residence                                                                | -<br>-                                              |
| *Does the discharge plan involve Member, Gu<br>and/or Parent participation?<br>Yes No Unknown | - Relationship                                             | *Shope #                                                                                         |                                                                            |                                                     |
|                                                                                               |                                                            |                                                                                                  |                                                                            | r following appointments                            |
| *Aftercare Behavioral                                                                         | You MUST obtain the member's consent be<br>Health Provider | t is a program that will send automated calls<br>fore utilizing this service and should only che | to memoers reminaing mem about mei<br>ck "Member Requests Appointment Remi | r roww-up appointments.<br>inder" once obtained. ** |
| Arranged Not Arranged Do Not                                                                  | Know () Member Refused                                     |                                                                                                  |                                                                            |                                                     |
| Arranged Not Arranged Do Not                                                                  | ; Physician                                                |                                                                                                  |                                                                            |                                                     |
| cheduled Appointment Date (MMDDYYYY)                                                          | Scheduled Appointment Time (HH:                            | MM:SS) me                                                                                        | mber Requests Appointment Reminder                                         | •                                                   |
| Return To                                                                                     | o Provider Home Save Discharge Informatio                  | a                                                                                                |                                                                            |                                                     |